# Classroom塞爆信箱?

一、取消訂閱二、信箱分類雙城國小資訊組

### 常常被Classroom的信件塞滿信箱?

| = 附 Gmail                                             |    | <b>Q</b> 搜尋郵件       | · ⑦ ③ Ⅲ                                                                                  | *********      | ٢ |
|-------------------------------------------------------|----|---------------------|------------------------------------------------------------------------------------------|----------------|---|
| ▲ 撰寫                                                  |    | □ - C :             | 1-50 列 (共 281 列)                                                                         | < >            | 3 |
|                                                       |    | 🗆 🟫 🚁 🌾 (Classroom) | <b>握交:「6/1每日運動」</b> - 以文您好: 副 - 新闻 - 新闻 - 新闻 - 新闻 - 新闻 - 新闻 - 新闻 -                       | 上午9:03         |   |
| ■ 收件匣                                                 | 85 | Classroom)          | <b>遍交:「6/1每日運動」</b> - 以文您好:人,如此是一个人,我们就是一个人,我们就是一个人,我们就是一个人,我们就是一个人,我们就是一个人,我们就是一个人,我们就是 | 上午8:59         |   |
| <ul> <li>★ 已加星號</li> <li>● □ □ □ □ □ □ □ □</li> </ul> |    | 🗌 🕁 🗰 🖁 Classroom)  | 暹交:「6/1每日運動」-以文您好::                                                                      | 上午8:58         | • |
| <ul> <li>U 已姓後</li> <li>&gt; 寄件借份</li> </ul>          |    | Classroom)          | 己重交:「6/1聯絡簿&國語第八~十一一次 🦿 🥐                                                                | 上午8:57         |   |
| ■ 草稿                                                  | 7  | Classroom) 2        | 握交:「6/1每日運動」-以文您好:14.4 2000                                                              | 上午8:56         |   |
| ▶ 私人註解                                                | 41 | Classroom)          | 握交·「6/1每日運動」- 以文你好·1                                                                     | 上午8:53         |   |
| > 雙城國小103級1班                                          | 34 |                     |                                                                                          | 上午8-51         | - |
| ● 雙城國小103級2班                                          | 11 |                     |                                                                                          |                |   |
| 雙城國小103級3班                                            | 29 |                     | · · · · · · · · · · · · · · · · · · ·                                                    | + <b>0</b> :44 |   |
| ● 受观幽小103級4班                                          | 40 | assroom)            | 握交:'6/1每日連動」-以又忽好:「常常                                                                    | 上千8:39         |   |
| Meet                                                  |    | 🔲 🚖 🌲 sroom)        | 握交:「6/1每日運動」-以文您好:「 · · · · · · · · · · · · · · · · · · ·                                | 上午8:13         |   |
| ■ 發起會議                                                |    | News                | 以文·是時候讓 Google 新聞大願神威                                                                    | 上午 <b>6:03</b> |   |
| 我的會議                                                  |    | Classroom)          | 握交:「5/20閩南語作業」-以文您好                                                                      | 下午9:31         |   |
| Hangouts                                              |    | 🗆 🛧 👬 Classroom)    | <b>遍交:「我的冠軍女兒」</b> 以文您好: 🐅 👘 👘 👘 👘 👘 👘 👘 👘 👘                                             | 6月1日           |   |
| 💱 以文 -                                                | +  | 🗌 🛧 🚁 (Classroom)   | 握交:「上課使用工具,樂器調查」                                                                         | 6月1日           |   |
| 最近未進行任何即時通訊                                           | 1  | assroom) 6          | 已重交:「06/01國語、數學作業」- J                                                                    | 6月1日           | > |

Shuangcheng Elementary School

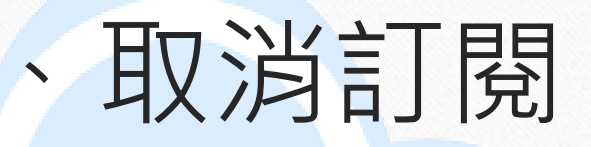

- 優點:可以不被塞爆信箱
- 缺點: Classroom 有學生繳交作業要自行上線去看。

New Taipei City Shuangcheng Elementary School

步驟1: Classroom設定

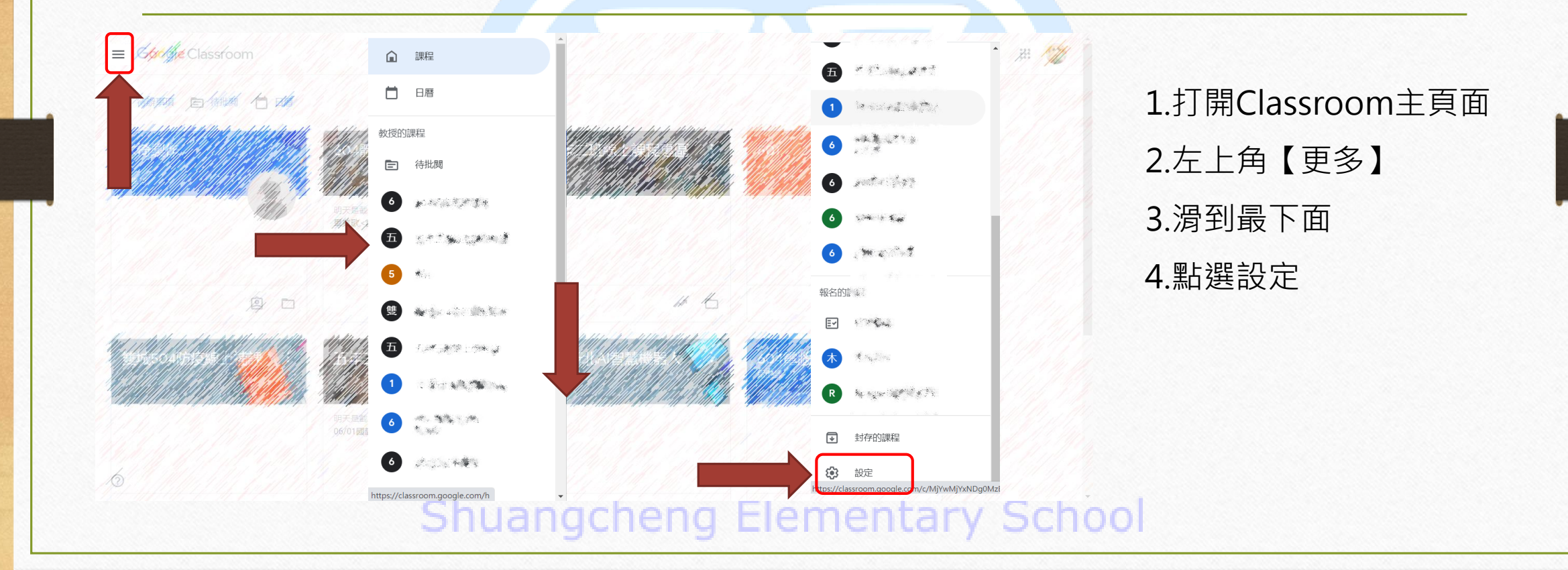

# 步驟2:取消通知或部分取消(自行決定)

| 設定 |                                                   | 提到你的留言            |   |
|----|---------------------------------------------------|-------------------|---|
|    | 個人資料                                              | 作業上的私人註解          | c |
|    | 個人資料相片                                            | 你報名的課程            |   |
|    | 😵 駿東                                              | 老師張貼的作業和其他訊息      | c |
|    | 帳戶設定<br>您可以使用上面的運結變更密碼和安全性選項,以及使用其他 Google 服務。 管理 | 老師發還作業和成績         | c |
|    | 變更名稱<br>加四樂面夕稻 法论约答理目 购经计符                        | 以學生身分加入課程的邀請      | G |
|    |                                                   | 作業截止日期提醒          | c |
|    |                                                   | 你教授的課程            |   |
|    | 通知                                                | 學生遲交作業            | • |
|    | 電子郵件                                              | 學生重交作業            |   |
|    | 接收電子動件通知                                          | 共同授課邀請            | • |
|    | 留言                                                | 已排定張貼時間的訊息發布成功或失敗 | e |
|    | 你訊息的留言                                            |                   |   |
|    | 提到你的留言                                            | 課程通知              |   |
|    | Shuanachena Elem                                  |                   |   |

#### 、Gmial篩選器

- 優點:可以將相同標題的郵件歸類到特定資料來,查找方便。
- 缺點:前置作業耗時,每種郵件關鍵字都要重新設置篩選。

New Taipei City Shuangcheng Elementary School

| 步驟1:舉例:已重交                                                     |                                       |                                                                                                    |                                                                                                    |                                                |   |                                                                   |  |  |
|----------------------------------------------------------------|---------------------------------------|----------------------------------------------------------------------------------------------------|----------------------------------------------------------------------------------------------------|------------------------------------------------|---|-------------------------------------------------------------------|--|--|
| = 🎽 Gmail                                                      |                                       | Q 搜尋郵件                                                                                                    | · ⑦ � III ·                                                                                                    |                                                |   |                                                                   |  |  |
| <ul> <li>         · 撰寫         ·         ·         ·</li></ul> | 87<br>7<br>41<br>34<br>11<br>29<br>40 | <ul> <li>C :</li> <li>⇒ Dogle 文件)</li> <li>⇒ Dogle 文件)</li> <li>⇒ Classroom)</li> <li>⇒ Dogle 文件)</li> <li>⇒ Dogle 文件)</li> </ul> | 1-50 列 (共 286 列)       (         5464C88       所增 你是       上         IMG_202       (       回蜀開       上         IMG_0956.1 <sup>M</sup> arkway       上         IMG       0       上       1         IMG_0956.1 <sup>M</sup> arkway       上         IMG       6/2       6/:       1         IMG       1       1       1         IMG       1       1       1     < | ><br>====================================      | • | 1.這次用大量的【已重交】<br>郵件作為舉例<br>2.打開Gmail介面<br>3.點進隨便一封標題有<br>【已重交】的郵件 |  |  |
|                                                                | +                                     | Classroom) Classroom) Classroom) Classroom) Classroom) Classroom) Classroom) Classroom) Classroom)                                | 握交:                                                                                                    | 248:59<br>248:58<br>248:57<br>248:56<br>248:53 | > |                                                                   |  |  |

## 步驟2:點選【篩選這一類的郵件】

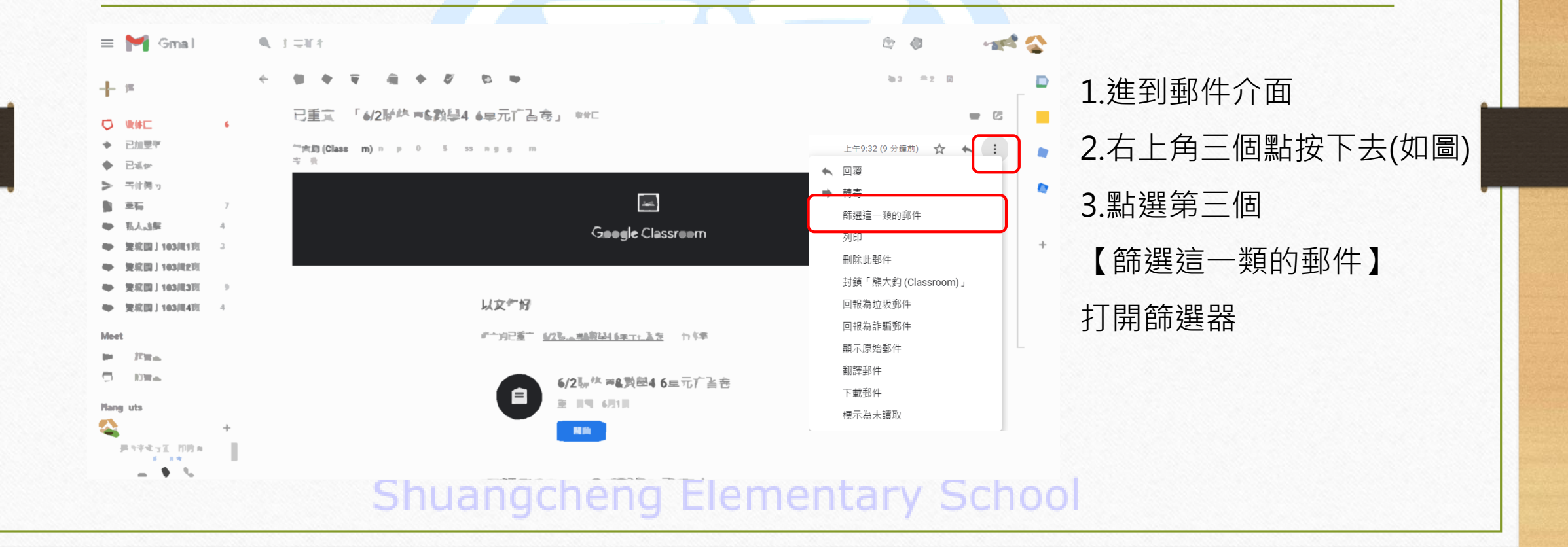

#### 步驟3:建立篩選器

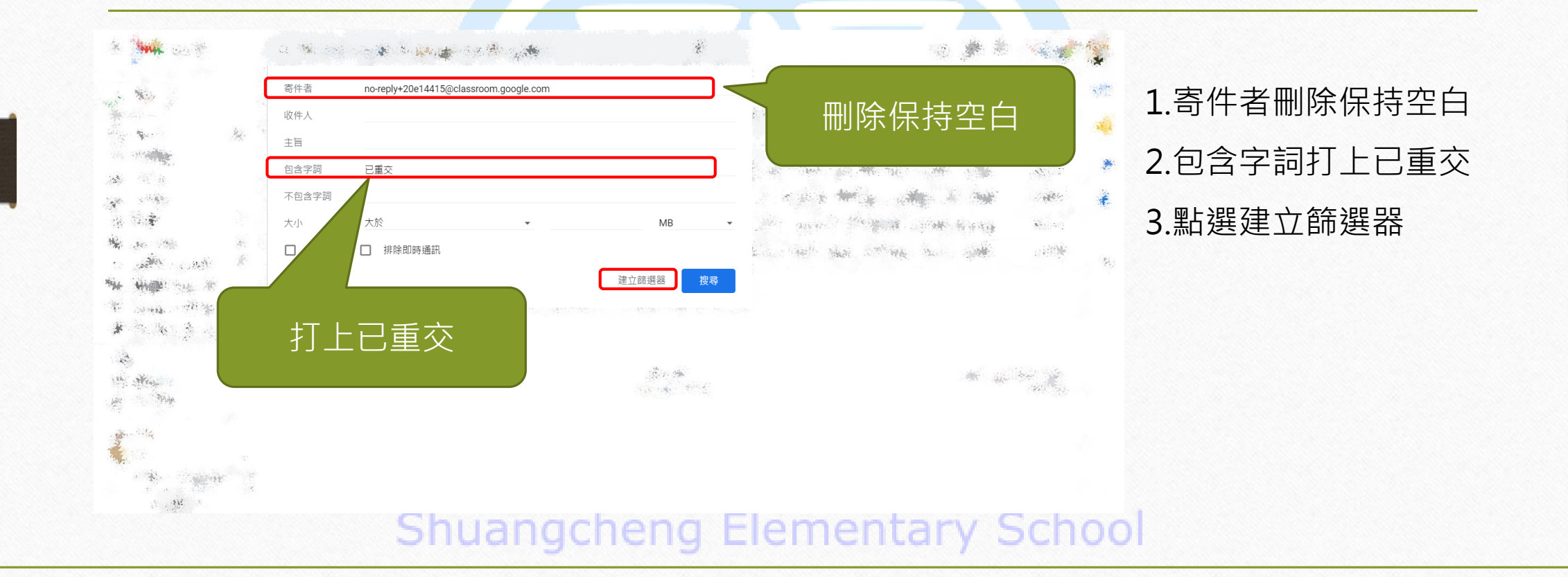

步驟4:建立標籤

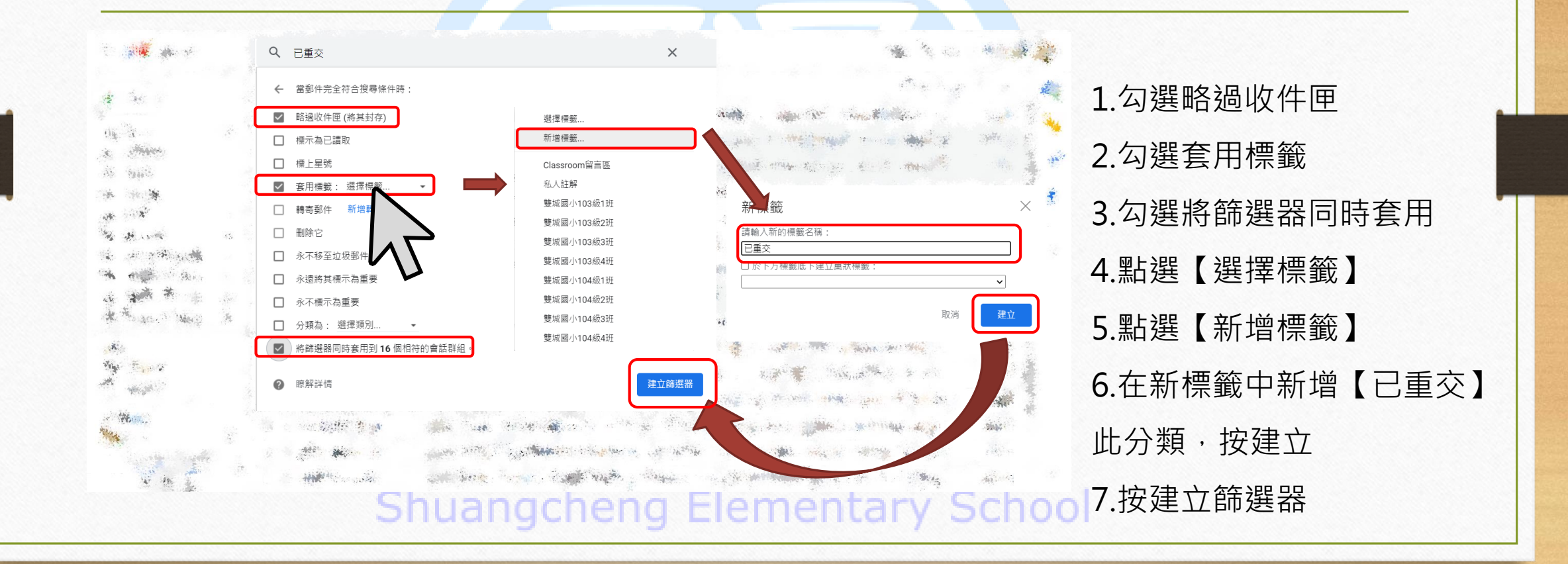

步驟5:大功告成

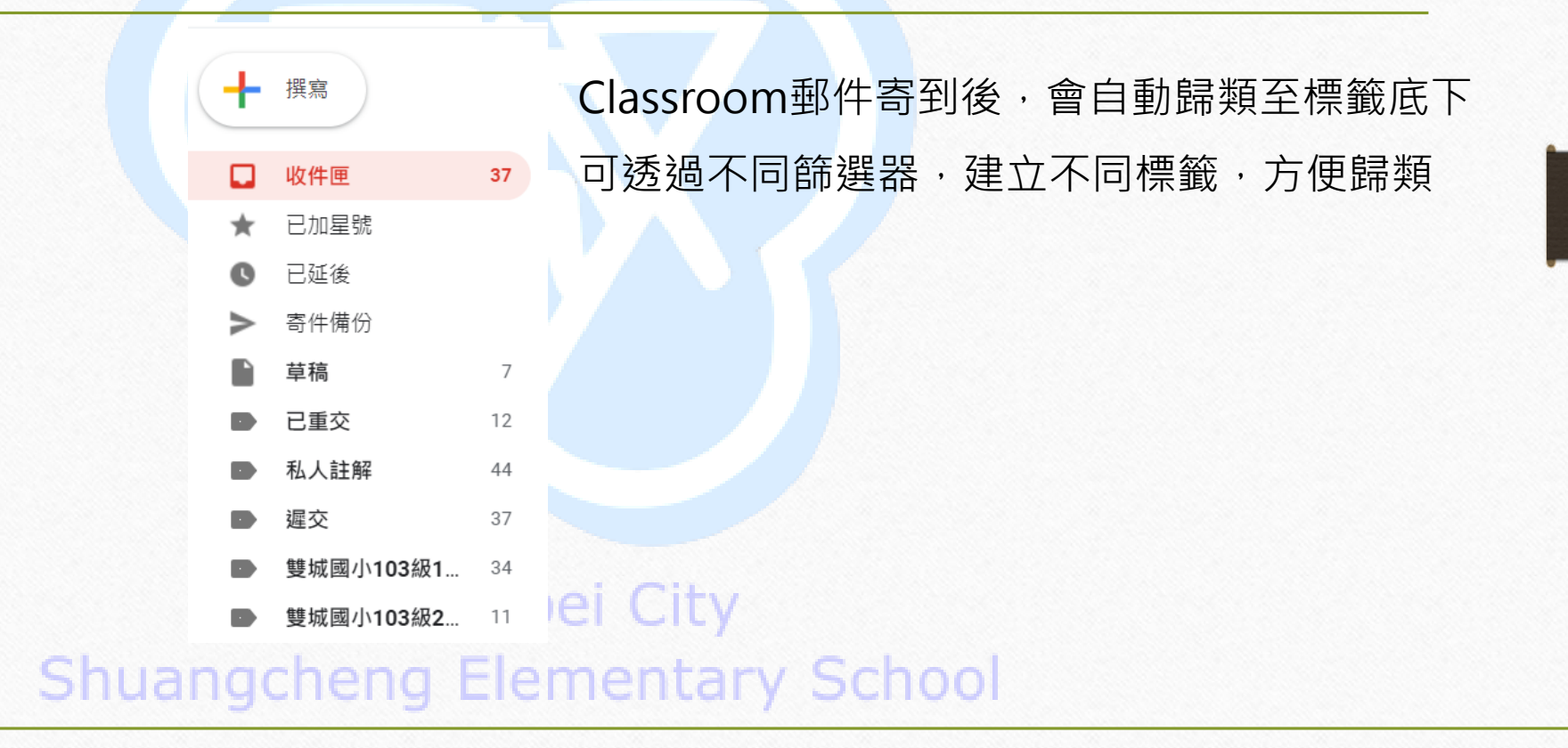